# Руководство родителя (законного представителя) по подаче заявления в первые классы через ЕПГУ

Для того, чтобы подать заявление в образовательную организацию в электронном виде необходимо:

 1. Зайти на портал Госуслуги по ссылке

 <u>https://www.gosuslugi.ru/600368/1/form</u> или в поисковой строке набрать «Запись в 1-й класс» или

 «Перевод в новую школу и запись в 10 класс»

2. (Рисунок 2). Затем нажать «Подать заявление» или кнопку «Начать» (Рисунок 1).

| C C (https://www.gosuslugi.ru/600368/1/form                                                    |                                                                                  |
|------------------------------------------------------------------------------------------------|----------------------------------------------------------------------------------|
| Е ГОСУСЛУГИ Псков г                                                                            | Перевод в новую школу и запись в 10 класс                                        |
| < Назад                                                                                        | Услуга поможет:                                                                  |
|                                                                                                | <ul> <li>перейти из одной школы в другую</li> </ul>                              |
|                                                                                                | <ul> <li>записаться в 10 класс в той же школе или другой</li> </ul>              |
|                                                                                                | Заявление могут подать:                                                          |
|                                                                                                | <ul> <li>при переводе — родители или школьники старше 18 лет</li> </ul>          |
|                                                                                                | <ul> <li>при записи в 10 класс — родители или школьники старше 14 лет</li> </ul> |
|                                                                                                | В школу зачислят при наличии свободных мест                                      |
| Заполните сейчас, отправьте 1 апреля                                                           | — Школу в Москве и Московской области выбрать нельзя                             |
| Заявление сохранится в личном кабинете                                                         | Запись проводится на региональных порталах госуслуг: mos.ru и uslugi.mosreg.ru   |
| 1 апреля зайдите в личный кабинет, откройте черновик заявления и<br>нажмите кнопку «Отправить» | Ответьте на несколько вопросов и узнайте, что делать дальше                      |
| Заполнить заявление                                                                            | Начать                                                                           |

Рисунок 1 – Вход на портал Госуслуг

| <b>Ξ госуслуги</b>                         | Помощь | Q | <b>Q</b> .~ |
|--------------------------------------------|--------|---|-------------|
|                                            |        |   |             |
| Запись в 1-й класс                         |        |   |             |
| Вакцинация QR Пособия ПЦР Как зарегистриро | ваться |   |             |

Рисунок 2 – Поиск услуги

3. Авторизоваться на портале Госуслуг с помощью логина и пароля и нажать «Войти» (Рисунок 3).

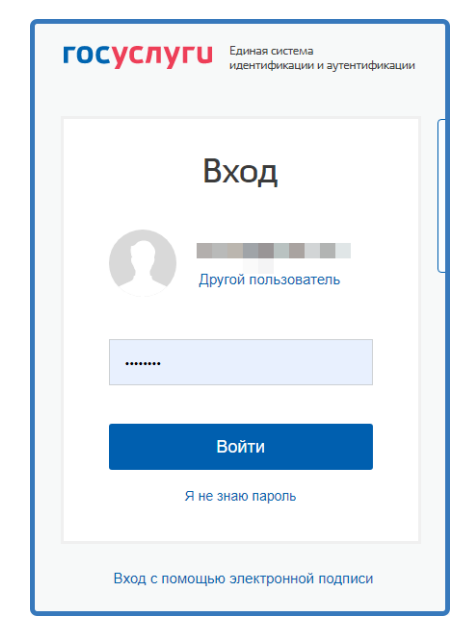

Рисунок 3 – Авторизация на портале Госуслуг

4. При наличии льгот на зачисление указать их на следующем шаге

| У вас есть льготы на зачисление?                                                                  |   |
|---------------------------------------------------------------------------------------------------|---|
| Например, льготы есть у детей судей, военных, полицейских                                         |   |
| — Льготу нужно будет подтвердить<br>Право на льготу должно действовать на начало обучения в школе |   |
| Узнать подробнее                                                                                  |   |
| Нет                                                                                               | > |
| Да                                                                                                | > |

Рисунок 4 - Льгота

5. Если в семье есть другой ребёнок, который ходит в выбранную школу, необходимо отметить это на форме подачи (Рисунок 5).

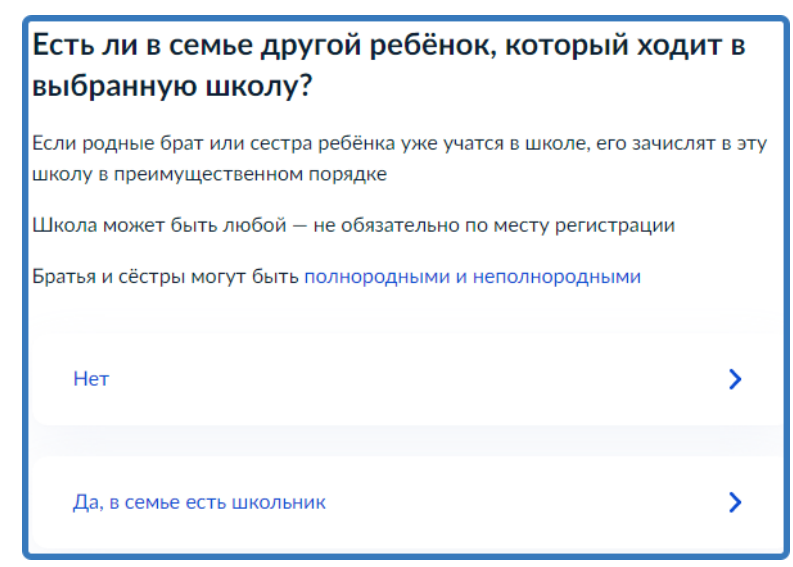

#### Рисунок 5

6. Указать регистрацию ребёнка или её отсутствие (Рисунок 6).

| Ребёнок идёт в школу по месту регистрации?                                                                  |       |
|----------------------------------------------------------------------------------------------------|-------|
| При записи по месту регистрации вы сможете выбрать одну из школ, кот<br>закреплена за домом                 | горая |
| Да, по постоянной<br>Ребёнок пойдёт в школу, которая закреплена за домом, где он прописан                   | >     |
| Да, по временной<br>Ребёнок пойдёт в школу, которая закреплена за домом, где он временно<br>зарегистрирован | >     |
| Не по месту регистрации<br>Можно выбрать любую школу, но заявление получится подать только 6 июля           | >     |

#### Рисунок 6 - Регистрация

7. Указать, кем Вы приходитесь ребёнку (Рисунок 7).

| Кем вы приходитесь ребёнку?                                  |   |
|--------------------------------------------------------------|---|
| Заявление может подать любой из родителей или опекун ребёнка |   |
| Опекуну понадобится акт о назначении его опекуном            |   |
| Родитель                                                     | > |
| Иной законный представитель                                  | > |

Рисунок 7 – Кем Вы приходитесь ребёнку

8. Перейти к заявлению (Рисунок 8).

| Для подачи заявления вам потребуется                                                                                                    |
|----------------------------------------------------------------------------------------------------|
| <ul> <li>Паспортные данные</li> <li>Реквизиты свидетельства о рождении ребёнка</li> <li>Номер или название школы, куда хотите отдать ребёнка</li> <li>Сведения о регистрации — вашей и ребёнка</li> </ul> |
| Срок исполнения                                                                                                    |
| Ребёнок будет зачислен в школу после предоставления оригиналов<br>документов и издания акта о приёме на обучение<br>Этапы зачисления                                                                      |
| Результат                                                                                                    |
| В личный кабинет придёт уведомление о зачислении ребёнка в первый класс                                                                                                    |
| — Школу придётся посетить лично                                                                                                    |
| После рассмотрения заявления отнесите оригиналы документов в школу<br>Перейти к заявлению                                                                                                    |

## Рисунок 8 – Перейти к заявлению

9. Подтвердить адрес постоянной регистрации, выбрать школу из доступных для записи и нажать «Продолжить» (Рисунок 9). Если нужной школы Вы не нашли в предложенном списке, то нажмите «Нет нужной школы» и выберите «Указать вручную» (Рисунок 10).

| Выбе           | ерите школу из доступных для записи                                                                                                    |  |
|----------------|----------------------------------------------------------------------------------------------------|--|
| Адрес р        | егистрации ребёнка:                                                                                                    |  |
| Как по,        | дбираются школы                                                                                                    |  |
| ۲              | Муниципальное бюджетное общеобразовательное учреждение<br>'Гимназия' муниципального образования 'Островский район'<br>Псковская обл, Великолукский р., д. Переслегино                               |  |
| 0              | Муниципальное бюджетное общеобразовательное учреждение<br>'Куньинская средняя общеобразовательная школа' Куньинского<br>района Псковской области<br>Псковская обл. Великолукский р., д. Переслегино |  |
| 0              | Муниципальное бюджетное общеобразовательное учреждение<br>'Средняя общеобразовательная школа №12 имени Героя России<br>А.Ю. Ширяева'<br>Псковская область обл, Псков г, Труда ул, 25                |  |
| Показа<br>Если | ть еще 5<br>не нашли нужную школу<br>Нет нужной школы Продолжить                                                                                                    |  |

| Нет нужной школы                                                                                                    |  |  |
|----------------------------------------------------------------------------------------------------|--|--|
|                                                                                                    |  |  |
| В списке должны быть школы, закреплённые за домом, где живёт<br>ребёнок. Дом определяется по адресу регистрации                   |  |  |
| Если уверены, что ваш дом относится к выбранной школе, но её нет в списке, укажите школу вручную                                  |  |  |
| Если не уверены, уточните закреплённые за школой адреса в самой<br>школе или местном органе управления образованием               |  |  |
| <ul> <li>Указывайте только школу по месту регистрации</li> </ul>                                                                  |  |  |
| Если укажете школу не по месту регистрации ребёнка, в зачислении откажут.<br>Заявление нужно будет подать заново начиная с 6 июля |  |  |
| Вернуться Указать вручную                                                                                                    |  |  |

Рисунок 10 – Указать школу вручную

10. Ввести название региона, муниципального района или округа, населенного пункта и название школы. Из выпадающего списка выбрать нужную школу и нажать «Продолжить»

## 11. Внести сведения о ребёнке (Рисунок 12).

| Укажите сведения о ребёнке         |   |
|------------------------------------|---|
| Выберите ребёнка из вашего профиля |   |
| Добавить нового ребёнка            | ~ |
| Фамилия                            |   |
| Имя                                |   |
| Отчество                           |   |
| При наличии                        |   |
| Дата рождения                      |   |
|                                    | Ë |
| Пол ребёнка<br>О Мальчик О Девочка |   |

Рисунок 12 – Сведения о ребёнке

12. Указать, какое свидетельство о рождении у ребёнка и заполнить данные свидетельства (Рисунок 13).

| Какое свиде           | етельство о ј      | рождении у ребё          | ёнка?     |
|-----------------------|--------------------|--------------------------|-----------|
| 8                     |                    |                          |           |
| Российские свиде      | етельства выдают з | агсы и консульства за ру | бежом     |
| Иностранные — л       | юбые органы влас   | ги других государств     |           |
| Российское            |                    |                          | >         |
| Иностранное           |                    |                          | >         |
| ъ                     |                    | Заявления                | Документы |
| < Назад<br>Свидетельс | ство о рожде       | нии                      |           |
| Где найти эти         | реквизиты          |                          |           |
| Серия                 | Номер              | Дата выдачи              |           |
|                       |                    |                          | Ħ         |
| Кем выдано            |                    |                          |           |
|                       |                    |                          |           |

Рисунок 13 - Свидетельство о рождении ребёнка

13. Внести информацию о гражданстве и языках обучения (Рисунок 14).

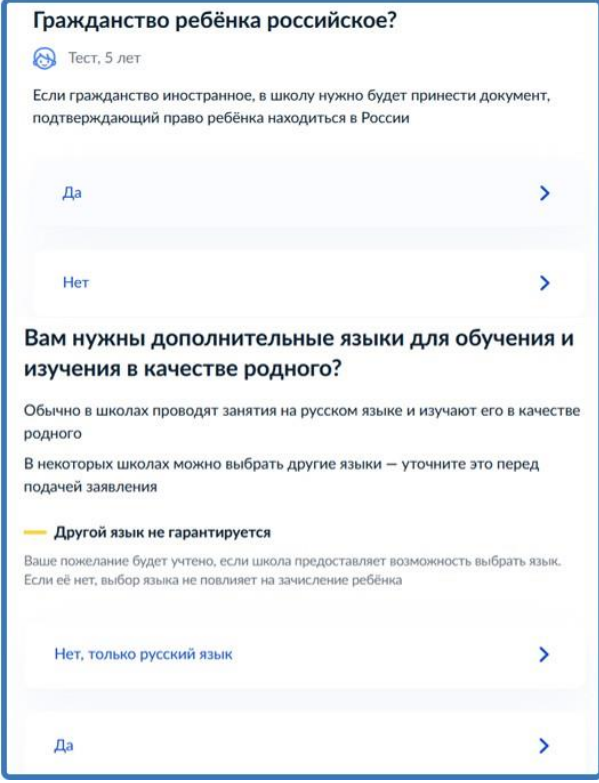

Рисунок 14 – Гражданство и языки

14. Указать нужны ли ребёнку специальные условия (Рисунок 15).

| Ребёнку нужны специальные условия?                                                                                                    |        |
|----------------------------------------------------------------------------------------------------|--------|
| Могут быть нужны детям с ограниченными возможностями здоровья.<br>Понадобится заключение психолого-медико-педагогической комиссии<br>(ПМПК)                                                      | и      |
| Нажимая «Да», вы даёте согласие на обучение по адаптированной<br>образовательной программе                                                                                                    |        |
| Нет                                                                                                    | >      |
| Да                                                                                                    | >      |
| <ul> <li>Назад</li> <li>С кем ещё можно связаться по заявлению?</li> <li>Укажите дополнительные контактные данные для связи</li> </ul>                                                           |        |
| Вы можете пропустить этот шаг и никого не указывать<br>Контактное лицо                                                                                                    |        |
| Нажимая «Сохранить заявление», вы даёте согласие на обработку<br>персональных данных и подтверждаете ознакомление с уставом, лицен<br>другими документами выбранной школы<br>Сохранить заявление | зией и |

Рисунок 15 – Специальные условия

15. Сохранить заявление в черновиках. Отправить его можно будет 1 апреля (Рисунок 16).

| Зая          | вление сохранено                    | 0                                                |
|--------------|-------------------------------------|--------------------------------------------------|
|              |                                     |                                                  |
| Муни         | щипальное бюджетное об              | щеобразовательное учреждение                     |
| 'Есте        | ственно-математический л            | лицей №20′                                       |
| Псков        | ская область обл, Псков г, Тек      | стильная ул                                      |
| 0            | Отправить заявление мож<br>сентября | кно начиная с <b>09:00 01 апреля</b> до <b>0</b> |
| В лю<br>изме | бое время до отправки зая<br>нения  | вления вы можете внести в него                   |
| Изме         | нить заявление                      |                                                  |
|              | На главную                          | Отправить заявление                              |

Рисунок 16 – Сохранение заявления

16. Найти сохранённое заявление можно по ссылке https://www.gosuslugi.ru/school-enrollment или в личном кабинете портала Госуслуг в разделе Заявления (Рисунок 17).

|                                                                                                    | Отправьте заявление в и                                                                                                    | иколу                               |                |                                                                                                    |       |
|----------------------------------------------------------------------------------------------------|----------------------------------------------------------------------------------------------------|-------------------------------------|----------------|----------------------------------------------------------------------------------------------------|-------|
|                                                                                                    | Ждёт отправки<br>Заявление можно будет отправить с 1 апр<br>школы                                                                 | еля. Время указано по ча            | совому поясу   |                                                                                                    |       |
|                                                                                                    | Заявление № 1847949922<br>Запись в школу<br>Муниципальное бюджетное общ<br>учреждение Естественно-матема<br>№20<br>подача с 09.00 | еобразовательное<br>ітический лицей | юдача с 09.00  |                                                                                                    |       |
| E ГОСУСЛУГИ Псковская област                                                                          |                                                                                                    | Заявления                           | Документы Плат | ежи Помощь Q Егор Г                                                                                                    | 0,~   |
| Заявления                                                                                             |                                                                                                    |                                     | 1              |                                                                                                    | Архив |
| Поиск                                                                                                 |                                                                                                    |                                     | a              | Черновики                                                                                                    | ^     |
| Компенсация платы, взимаемой с родителей, за присмотр и уход за д<br>Отназано в предоставлении услуги |                                                                                                    | ъми                                 |                | Прием на обучение по<br>образовательным программам<br>начального общего, основного<br>общего и среднего общего<br>образования |       |
| Компенсация платы, взимаемой<br>Отказано в предоставлении услуги                                      | in poppinionen, se neres o te n propi se per                                                                                      |                                     |                | общего и среднего общег<br>образования                                                                                        | 0     |

# Рисунок 17 – Поиск сохранённого заявления

17. 1 апреля открыть электронное заявление и нажать кнопку

«Отправить» (Рисунок 18).

| Заявление отправлено                                               |  |  |  |  |
|--------------------------------------------------------------------|--|--|--|--|
|                                                                    |  |  |  |  |
| муниципальное бюджетное общеобразовательное учреждение             |  |  |  |  |
| 'Средняя общеобразовательная школа №                               |  |  |  |  |
|                                                                    |  |  |  |  |
|                                                                    |  |  |  |  |
| Что дальше                                                         |  |  |  |  |
| 1. Посетите выбранную школу с оригиналами документов. Уточните     |  |  |  |  |
| заранее график приёма                                              |  |  |  |  |
| 2. После рассмотрения документов, при наличии свободных мест, вы   |  |  |  |  |
| получите уведомление о зачислении ребёнка в школу                  |  |  |  |  |
| 3 В сентабле ребёнок сможет приступить к занятиям                  |  |  |  |  |
|                                                                    |  |  |  |  |
| Возьмите с собой                                                   |  |  |  |  |
| • Ваш паспорт                                                      |  |  |  |  |
|                                                                    |  |  |  |  |
| • Свидетельство о рождении ребенка                                 |  |  |  |  |
| <ul> <li>Свидетельство о постоянной регистрации ребёнка</li> </ul> |  |  |  |  |
| • Разрешение комиссии местного органа управления образованием      |  |  |  |  |
| для зачисления ребёнка в первый класс                              |  |  |  |  |
| • Заключение ПМПК                                                  |  |  |  |  |
|                                                                    |  |  |  |  |
| — Сделайте копии                                                   |  |  |  |  |
| При посещении школы возьмите с собой оригиналы документов и их     |  |  |  |  |
| копии                                                              |  |  |  |  |
| •                                                                  |  |  |  |  |
| Срок исполнения                                                    |  |  |  |  |
| Ребёнок будет зачислен в школу после проверки документов и издания |  |  |  |  |
| акта о приёме на обучение                                          |  |  |  |  |

Рисунок 18 – После отправки заявления

18. После отправки заявления потребуется посетить школу с оригиналами документов. С собой необходимо взять:

- Паспорт или иной документ, подтверждающий личность, к примеру, временное удостоверение личности, выдаваемое на период оформления паспорта;
- Свидетельство о рождении ребёнка;
- Документ, подтверждающий проживание будущего первоклассника на закреплённой территории (на первом этапе).

В отдельных случаях могут понадобиться:

- Документ, подтверждающий льготу (если она есть).
- Разрешение комиссии о приёме в первый класс образовательной организации ребёнка возрастом менее 6,5 или более 8 лет.
- Документы, подтверждающие ваше законное право представителя ребёнка (например, решение органа опеки).
- Заключение психолого-медико-педагогической комиссии.
- Документ, подтверждающий право ребёнка на пребывание в России.

После рассмотрения документов, при наличии свободных мест, Вы получите уведомление о зачислении ребёнка в школу.

Более подробную информацию можно получить на сайте Министерства просвещения Российской Федерации по ссылке <u>https://edu.gov.ru/press/3559/v-rossii-startuet-zapis-detey-v-pervyy-klass/</u>